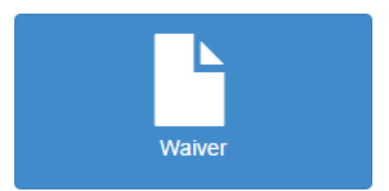

- Select Waiver from the Home screen
- Please enter the following information and next to continue:
  - o Date of Birth
  - o Driver's License Number
  - o State
  - o Cell Phone If applicable
  - o Email Required

*Note:* Please enter a valid email address in order to receive an automatic email notification that your Medical Waiver has been received.

- If you are an existing CDL License holder, some of your information will already be displayed.
  Please verify the below information is correct:
  - o First name, Last name, and Middle initial
- The upload date should default to today's date
- Choose a file and select open
- Select submit to complete
- You will receive a confirmation that you have submitted your Medical Waiver. Select Home to return to the Home screen.